# PC data koppeling

#### **Document beheer**

| Versie | Datum         | Status     | Auteur(s)      | Opmerking                                              |
|--------|---------------|------------|----------------|--------------------------------------------------------|
| 1.0    | 25 maart 2013 | Definitief | Carol Esmeijer |                                                        |
| 1.1    | 5 juni 2013   | Definitief | Carol Esmeijer | Aanpassing koppeling op basis<br>van de productielijst |
|        |               |            |                |                                                        |
|        |               |            |                |                                                        |

#### Inleiding

In dit document wordt beschreven welke handelingen er verricht moeten worden voor de implementatie van de koppeling naar verdeelsysteem van PC-Data.

De koppeling met PC-Data kan gerealiseerd worden op basis van

• De orders

of

• Eén productielijst

Indien u kiest voor een koppeling op basis van de orders dan worden alle orders aangeboden aan het verdeelsysteem. U dient dan bij de klant vast te leggen welke klanten via het verdeelsysteem verdeelt dienen te worden en welke artikelen over het verdeelsysteem lopen.

Het is ook mogelijk om het verdeelsysteem aan te sturen op basis van een verdeelstaat. In dat geval hoeft u bij de debiteuren en bij de artikelen niet aan te geven dat deze items via het verdeelsysteem lopen. In de verdeelstaat is namelijk al vastgelegd welke orders en artikelen via het verdeelsysteem lopen.

### Voorbereiding

Voordat er een koppeling gemaakt kan worden met het verdeelsysteem van PC-Data dienen een aantal voorbereidingen genomen te worden. Deze voorbereidingen zijn:

1. De software moet geconfigureerd worden

Compad Bakkerij - PC Data koppeling Document versie : 1.1 Document datum : 5 juni 2013

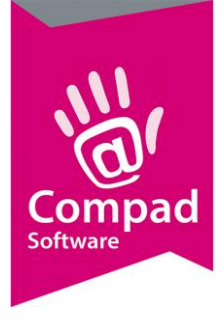

- 2. Bij het artikel moet worden vastgelegd dat deze ook via het verdeelsysteem verdeeld moeten worden als u kiest voor het verdelen op basis van de order
- 3. Bij de klant moet worden vastgelegd dat deze klant via het verdeelsysteem verdeeld moet worden als u kiest voor het verdelen op basis van de order
- 4. Kies u voor de verdeling op basis van een productielijst, dan moet dient u bij de productielijst aan te geven welke productielijst via het verdeelsysteem gaat lopen.

#### Configuratie

Nadat de folders distrib en de onderliggende folders orders is vastgelegd en is gedeeld, kan begonnen worden met de implementatie van de koppeling. Als eerste dient u binnen de software vast te leggen dat er een koppeling is tussen Compad Bakkerij en PC-Data, dat kan gerealiseerd worden middels het volgende stappenplan:

1. Ga in Compad Bakkerij naar Extra | Opties

| <ul> <li>Opties</li> <li>Algemeen</li> </ul> | Geef uw bedrijfsgegev | ens in               |    | <br> |
|----------------------------------------------|-----------------------|----------------------|----|------|
| C Bestandslocatie                            | Soort verdeelsysteer  | 0: PC-Data DistribXE |    | TT   |
| © Programma                                  | Mathaday              |                      |    |      |
| C Werkdagen                                  | Methode:              | Gebaseerd op orde    | rs |      |
| C Filiaal/orderbon                           | Groeperen op:         | Afdeling             |    | •    |
|                                              | Bestandslocatie:      | c:\distrib\          |    | D    |
| C Financiael                                 |                       |                      |    |      |
| C Internetverbinding                         | Display server        |                      |    | <br> |
| © Taal                                       |                       |                      |    | <br> |
| © Inkoop                                     | FTP Server:           | 192.168.50.100       |    |      |
| © Productienlanning                          | Gebruikersnaam:       | esl                  |    |      |
| Productie omgeving                           | Wachtwoord:           | Iteraoka             |    |      |
| Productiemonitor                             | Folder:               | 12                   |    |      |
|                                              | Eigenschappen         |                      |    |      |
| & Koppelingen                                | Wavenummer:           |                      |    | 0    |
| C Bartender                                  |                       |                      |    |      |
| C Casman                                     |                       |                      |    |      |
| C Digi weegschalen                           |                       |                      |    |      |
| © EDI                                        |                       |                      |    |      |
| Financieelpakket                             |                       |                      |    |      |
| <ul> <li>Online shop</li> </ul>              |                       |                      |    |      |
| C Oscar kassasysteem                         |                       |                      |    |      |
| <ul> <li>TopBakkers</li> </ul>               |                       |                      |    |      |
| C SpecPlaza                                  |                       |                      |    |      |

2. Klik op de rubriek Koppeling Verdeelsysteem

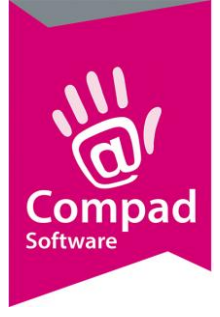

- 3. Stel de keuzelijst in op **PC-Data Visual Distrib Server** of op **PC-Data DistribXE**. Het verschil tussen deze twee opties is de indeling van de gedeelde folder. PC-Data Visual Distrib Server werkt met een order subfolder en de PC-Data DistribXe werkt met de import/export folder.
- 4. Het verdeelsysteem kan werken op basis van de orders of op basis van de productielijst. Wanneer u kiest voor werking op basis van orders, dan dient u bij de artikelen en de bij de klanten vast te leggen of deze via het verdeelsysteem verdeeld dienen te worden. Kiest u voor de optie Gebaseerd op productielijsten, dan dient u bij de productielijst aan te geven welke lijst via het verdeelsysteem loopt

De methode waarmee u het verdeelsysteem wilt voeden kunt u vastleggen middels de keuzelijst **Methode**.

- 5. Stel middels de keuzelijst Sortering in op welke volgorde de artikelen aangeboden moeten worden aan het verdeelsysteem.
- 6. Geef in het invoervak **Bestandslocatie** de locatie voor de gegevensbestanden. Standaard is dat c:\distrib\.
- 7. Klik op de opdrachtknop Einde om de gegevens op te slaan.

### **Artikel (methode : orders)**

Wanneer het verdeelsysteem op basis van de orders werkt, dan dient u binnen Compad Bakkerij vast te leggen welke artikelen via het verdeelsysteem moeten lopen en welke niet. Dit kunt u dus per artikel vastleggen en dat doet u middels de volgende procedure:

- 1. Ga in Compad Bakkerij naar Artikelen | Artikelen onderhouden
- 2. Lokaliseer het artikel en klik op de opdrachtknop Wijzigen

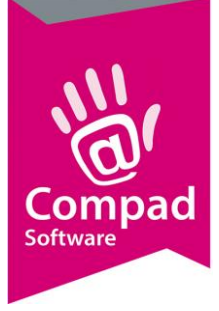

| Artikelgegevens               |                                                              | - • •              |
|-------------------------------|--------------------------------------------------------------|--------------------|
| 🔰 Artikel 🤇                   | Artikel                                                      |                    |
| Algemeen                      | Artikel detail gegevens                                      |                    |
| C Verkoop                     | <u>C</u> ode: 1000                                           |                    |
| C Reclame                     | Naam: Withrood                                               |                    |
| © Category                    | Artikeloroen: Croathroad                                     |                    |
| Top Bakkers                   | Algemeen                                                     |                    |
| C Warenwet                    | Nigenicen                                                    |                    |
| C Consumenten advies          | Productie F Emballageproduct V Internetproduct               | 144                |
| C Foto                        | Winkelproduct 🔽 Samengesteld product 💆 Verdelen via verdeels | systeem 🔫          |
| C Productie                   | Lunchroom artikel                                            |                    |
| C Productielijsten            | I Inkoopproduct I Negeren I weegardkei                       |                    |
| Consumentenverpakking         | _Productie                                                   |                    |
| <ul> <li>Kostprijs</li> </ul> |                                                              |                    |
|                               | Recept <u>c</u> ode: 1000 🔍 WIT BROOD                        |                    |
| Overzicht 🤅                   | Drogestofgewicht                                             |                    |
| C Productie/verkoop           | Bloemgewicht: 555 Vorm: Busbrood                             | T                  |
|                               |                                                              |                    |
|                               |                                                              |                    |
|                               | Prijzen                                                      | 4 5                |
|                               | Inclusief: 2,200 2,200 1,790 2,19                            | 50 1.660           |
|                               | Exclusief: 2.080 2.080 1.690 2.02                            | 30 1 570 🔽 Korting |
|                               | Prijslijst Actuele prijslijst (26-03-2013)                   |                    |
|                               | ( interior and a second public (co.op.co.o)                  | Ŀ                  |
|                               | Eenheid: Stuk(s)                                             | •                  |
|                               | Standaard eenheid:                                           | 1 Stuks            |
|                               | BTW tarief Laag                                              | •                  |
|                               |                                                              |                    |
|                               | OK                                                           | Annuleren Help     |

3. Schakel de optie **Verdelen via verdeelsysteem** in indien u het artikel wilt verdelen via het verdeelsysteem of uit indien u het artikel niet wilt verdelen via het verdeelsysteem.

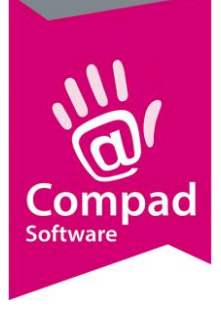

| 🕹 Artikelgegevens                                                                                                    | Alathat                                                                                                    |                           |
|----------------------------------------------------------------------------------------------------|----------------------------------------------------------------------------------------------------|---------------------------|
| Artikel Ø                                                                                                    | Artikel<br>Artikel detail gegevens                                                                           |                           |
| <ul> <li>Verkoop</li> <li>Reclame</li> <li>Category</li> <li>Top Bakkers</li> <li>Warenwet</li> <li>Consumenten advies</li> <li>Foto</li> </ul> | Code:     1000       Naam:     Witbrood       Artikelgroep:     Grootbrood       Productie     Order etiket: | ¥<br>¥                    |
| Productiel     Productielijsten     Consumenterverpakking     Kostprijs                                                                         | Verpanking: JKKI Kart Kart Kart Kart Kart Kart Kart Kart                                                     |                           |
| C Productie/verkoop                                                                                                    |                                                                                                    |                           |
|                                                                                                    |                                                                                                    |                           |
|                                                                                                    |                                                                                                    |                           |
|                                                                                                    |                                                                                                    |                           |
|                                                                                                    | · · · · · · · · · · · · · · · · · · ·                                                                        | OK <u>A</u> nnuleren Help |

- 4. Klik op de rubriek Productie
- 5. Geef bij het invoervak **Verpakking** de productieverpakking op. U kunt nieuwe verpakkingen toevoegen en bestaande verpakkingen wijzigen door op het opzoekknop achter het invoervak te klikken.
- 6. Klik op de opdrachtknop **Ok** om de wijziging op te slaan

### Klanten (methode : orders)

Wanneer het verdeelsysteem op basis van de orders werkt, dan dient u binnen Compad Bakkerij vast te leggen welke klanten via het verdeelsysteem moeten lopen en welke niet. Dit kunt u dus per artikel vastleggen en dat doet u middels de volgende procedure:

- 1. Ga in Compad Bakkerij naar Klanten | Klanten
- 2. Lokaliseer het artikel en klik op de opdrachtknop Wijzigen

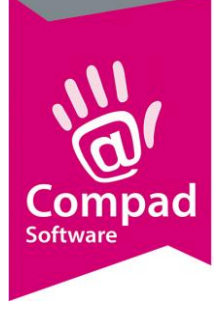

| Klant                                                  | ۲ | Klant gegeve<br>Geef het volgnummer      | <b>ns</b><br>van de route in |       |                                          |                                    |       |
|--------------------------------------------------------|---|------------------------------------------|------------------------------|-------|------------------------------------------|------------------------------------|-------|
| C Algemeen<br>C Prijzen<br>C Kortingen                 |   | <u>N</u> ummer:<br>Bedrijf               | Compad Software              | 38422 |                                          |                                    | w l   |
| Afleveradressen     Orderinvoer     Internet bestellen |   | C Particulier                            |                              |       |                                          |                                    | ø     |
| C Factuur                                              |   | Levering                                 |                              |       |                                          |                                    |       |
| C Factuuradres<br>C Factuurteksten<br>C Financieel     |   | Bellijst:<br>Telefoon Belorder:          | Niet bellen                  | •     | Route:<br>Route Volanummer:              |                                    | 12    |
| C Emballage                                            |   | -Leveringswijze                          | j.                           |       | – Eigenschappen –                        | ,                                  |       |
| C Activiteiten                                         |   | Leveringswijze:<br>Bezorgbedrag:         | Afhalen                      | 0.00  | Historie van orde                        | ers bijhouden<br>voor brood en bar | nket  |
|                                                        |   | 🔲 Gratis bij minimur                     | n besteding                  |       | Geblokkeerd                              | 1                                  |       |
| Overzicht                                              | ۲ | Minimumbesteding:<br>Aantal bonnen:      | 1 Bon                        | 0,00  | 🥅 Geen prijzen op<br>🥅 Netto prijs afdru | bon<br>Ikken                       |       |
| ··· Verkoopriistone                                    | - | Filiaal:                                 | ** Geen **                   | •     | Afleveradres alti                        | ijd op de bon weer<br>deolgystoom  | geven |
|                                                        |   | Klantreferentie:<br>Omschrijving Klantre | Nee<br>F.:                   | •     |                                          | ueeisysteen                        | 7     |
|                                                        |   | Artikel etiket:                          | Geen warenwet etiketten      | T     | Productie shift:                         | Standaard                          |       |
|                                                        |   | Tekst op etiket:                         |                              |       | Ordergroep:                              |                                    |       |
|                                                        |   |                                          |                              |       |                                          |                                    |       |

- 3. Klik op de rubriek Levering
- 4. Kies middels de keuzelijst **route** de gewenste route waarop de klant ingedeeld wordt. De routes kunt u vastleggen bij **Debiteuren | Routelijsten onderhouden**
- 5. In het invoervak **Route volgnummer** kan de standaard volgorde in de route worden vastgelegd.
- 6. Schakel de optie **Verdelen via verdeelsysteem** in indien u het artikel wilt verdelen via het verdeelsysteem of uit indien u het artikel niet wilt verdelen via het verdeelsysteem.
- 7. Klik op de opdrachtknop **Ok** om de wijziging op te slaan

### **Productielijst (methode: productie)**

Wanneer het verdeelsysteem op basis van de productielijsten werkt, dan dient u binnen Compad Bakkerij vast te leggen welke productielijst(en) via het verdeelsysteem moeten lopen en welke niet. Dit kunt u dus per productielijst vastleggen en dat doet u middels de volgende procedure:

- 1. Ga in Compad Bakkerij naar Beheer | Productielijsten
- 2. Lokaliseer het artikel en klik op de opdrachtknop Wijzigen

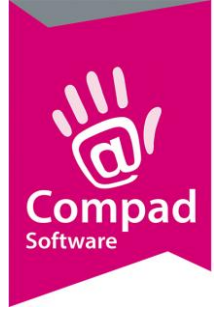

| <ul> <li>Algemeen</li> <li>Afdrukdagen</li> <li>Koppeling</li> <li>Filter</li> <li>Kolommen</li> <li>Algemeen</li> <li>Layout</li> <li>Aantal</li> <li>Kolom</li> <li>Maximu</li> <li>Sorteeu</li> <li>Overig</li> <li>Tijd</li> <li>Vop</li> </ul> | Filiaalverdeelstaat grootbanket - pc-da         Verdeelstaat aangepast         uhoud:       Uitsluitend bakproducten         m         Standaard Verdeelstaat A4 Staand         afdrukken:         maantal:         rvolgorde :         Kolomnummer | ta<br>v<br>v<br>1<br>17<br>v |
|----------------------------------------------------------------------------------------------------|----------------------------------------------------------------------------------------------------|------------------------------|
| C Koppeling<br>C Filter<br>C Kolommen<br>C Kolommen<br>C Kolommen<br>C Kolommen<br>C Kolommen<br>C Kolommen<br>C Kolommen<br>C Kolommen<br>C Kolommen<br>C C C C C C C C C C C C C C C C C C C                                                      | Verdeelstaat aangepast Verdeelstaat aangepast Uitsluitend bakproducten  Standaard Verdeelstaat A4 Staand afdrukken: men um aantal: rvolgorde : Kolomnummer                                                                                          | ▼<br>▼<br>1<br>17            |
| © Filter Kolom in<br>© Kolommen Algemeer<br>Layout<br>Aantal<br>—Kolom<br>Maximu<br>Sorteer<br>—Overing<br>— Tijo<br>— Vopring                                                                                                    | ihoud: Uitsluitend bakproducten in Standaard Verdeelstaat A4 Staand afdrukken: maantal: rvolgorde : Kolomnummer                                                                                                    | ▼<br>1<br>17<br>▼            |
| C Kolommen Algemeet Layout Aantal Maximu Sorteet Overing Tijd ♥ Opp                                                                                                    | n Standaard Verdeelstaat A4 Staand<br>afdrukken:<br>men<br>maantal:<br>rvolgorde : Kolomnummer                                                                                                    | ▼<br>1<br>17                 |
| Layout<br>Aantal<br>— Kolom<br>Maximu<br>Sorteeu<br>— Overig<br>— Tijd<br>  V Opi                                                                                                    | : Standaard Verdeelstaat A4 Staand<br>afdrukken:<br>men<br>um aantal:<br>rvolgorde : Kolomnummer                                                                                                    | ▼<br>1<br>17                 |
| Aantal<br>—Kolom<br>Maximu<br>Sorteer<br>—Overig<br>∏ Tijd<br> ♥ Opr                                                                                                    | afdrukken:<br>men<br>maantal:<br>rvolgorde : Kolomnummer                                                                                                    | 1                            |
| Aantai<br>— Kolom<br>Maximu<br>Sortee<br>— Overig<br>— Tijd<br>  ♥ Opi                                                                                                    | ardrukken:)<br>Imen<br>Im aantal:<br>rvolgorde : Kolomnummer                                                                                                    | 17                           |
| Kolom<br>Maximu<br>Sortee<br>Overig<br>□<br>□<br>Tijo<br>I<br>♥ Opi                                                                                                    | i <b>men</b><br>im aantal:<br>rvolgorde : Kolomnummer                                                                                                    | 17                           |
| Maximu<br>Sorteer<br><b>Overig</b><br>Tijo<br>Vopi                                                                                                    | ım aantal:  <br>rvolgorde :  Kolomnummer                                                                                                    | 17                           |
| Sortee<br>Overig<br>Tijc<br>V Opr                                                                                                    | volgorde : Kolomnummer                                                                                                    | ×                            |
| Overig<br>Tijo<br>I Tijo                                                                                                    |                                                                                                    |                              |
| T Tijd<br>P                                                                                                    | je informatie                                                                                                    |                              |
| P op                                                                                                    | blokken:                                                                                                    |                              |
|                                                                                                    | merking onderdrukken                                                                                                    | 🗖 Prijs onafhankelijk        |
| 🔽 Ide                                                                                                    | ntieke hoofdletters/kleine letters bij opmerking                                                                                                    | 🗖 Levertijd tonen            |
| 🗖 Leg                                                                                                    | je kolommen onderdrukken                                                                                                    | 🗖 Leverdatum tonen           |
| r Leg                                                                                                    | je vaste kolommen onderdrukken                                                                                                    | 🗌 Passent verzamelen         |
| E Leg                                                                                                    | je regels onderdrukken                                                                                                    | 🗌 Verdeelsysteem             |
| 🗖 Klar                                                                                                    | ntnamen tonen                                                                                                    | 🔲 Geen vrije verkoop         |
| 🗖 Klai                                                                                                    | ntreferentie tonen                                                                                                    |                              |
|                                                                                                    | ler opmerking tonen                                                                                                    |                              |
| Neg                                                                                                    | gereerde artikel weergeven                                                                                                    |                              |
| Get                                                                                                    | blokeerd                                                                                                    | 🗆 Niet afdrukken             |

- 3. In het invoervak **maximum aantal** het aantal display's in dat uw verdeelsysteem telt.
- 4. Schakel de optie **Niet afdrukken** in om te voorkomen dat u de verdeellijst ook nog eens op papier wordt afgedrukt.

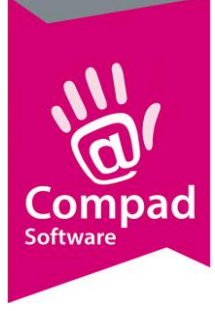

| Productielijst (            | Productiel<br>Productielijst ge | i <b>jst</b><br>gevens                    |   |
|-----------------------------|---------------------------------|-------------------------------------------|---|
| C Algemeen<br>C Afdrukdagen | Naam:                           | Filiaalverdeelstaat grootbanket - pc-data |   |
| <br>                        | Туре:                           | Verdeelstaat aangepast                    | • |
| C Filter                    | Kolom inhoud:                   | Uitsluitend bakproducten                  | • |
| © Kolommen                  | Koppeling                       |                                           |   |
|                             | Koppeling:                      | Pcdata verdeelsysteem                     | • |
|                             | Wave Number:                    | E                                         | 1 |
|                             |                                 |                                           |   |
|                             |                                 |                                           |   |

- 5. Klik op de rubriek Koppelingen
- 6. Kies middels de keuzelijst Koppeling voor de optie Pcdata verdeelsysteem
- 7. In het invoervak **Wavenummer** kunt u het wavenummer van het verdeelsysteem ingeven.
- 8. Klik op de opdrachtknop **Ok** om de wijzigingen op te slaan

### Koppeling

De koppeling tussen Compad Bakkerij en het verdeelsysteem wordt gemaakt op het moment dat u de productieplanning uitvoert. Zodra u opdracht geeft voor het uitvoeren van de productieplanning zal Compad Bakkerij alle orders verzamelen en aan de hand van de artikelen en klant instellingen de juiste gegevens naar het verdeelsysteem doorsturen. U kunt deze gegevens aanbieden door het volgen van de onderstaande procedure:

1. Ga in Compad Bakkerij naar Productie | Automatische planning

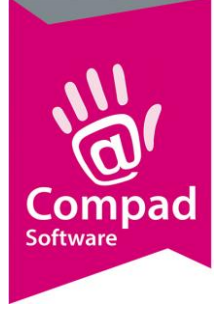

| Automatische planning<br>Uitvoeren productieplanning                                                                                                    | a construction of the second second s |
|----------------------------------------------------------------------------------------------------|----------------------------------------------------------------------------------------------------|
| <br>Startdatum:     27-03-2013     Woensdag, 27 Maart 2013       Einddatum:     Image: Constraint of the start of the start o |                                                                                                    |
| Naam         Baklijst groot brood Licom         Baklijst ATRIUM         Baklijst klein brood         Baklijst droog gebak         Baklijst droog gebak         Baklijst vlaeien         Daklijst luxe vlaaien         Totaal werkstaat banket         Filiaalverdeelstaat brood         Filiaalverdeelstaat brood                                                                                                    |                                                                                                    |
| ty      ty      tever/contantbonnen      Afdrukken lever/contantbonnen: Geen bonnen afdrukken      Afdrukvolgorde: Afdrukken op route, volgnummer                                                                                                    |                                                                                                    |
| -Overige rapporten                                                                                                    | Verdeelsysteem                                                                                                    |

- 2. Geef in het invoervak Startdatum de datum op waarop u de producten moet uitleveren
- 3. Desgewenst kunt u de aangeven welke productielijsten u wenst en of u wel of geen leverbonnen wenst.
- 4. Met de keuzeoptie verdeelsysteem in
- 5. Klik op de opdrachtknop **Ok** om de productieplanning uit te voeren

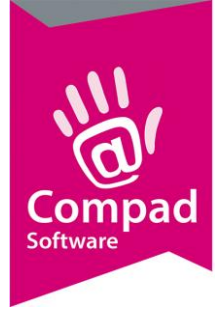

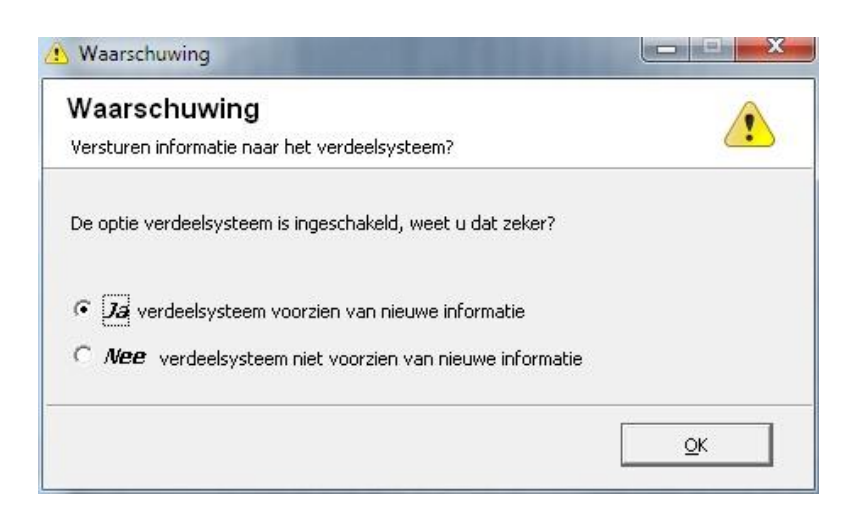

6. Als er al gegevens klaar staan voor het verdeelsysteem, dan zal Compad Bakkerij vragen of deze gegevens overschreven mogen worden.

HET IS ERG BELANGRIJK DAT U ZICH REALISEERT DAT BIJ HET UITVOEREN VAN DE PRODUCTIEPLANNING DE GEGEVENS WORDEN AANGEBODEN AAN HET VERDEELSYSTEEM. IS MEN IN DE PRODUCTIE AL BEZIG MET HET VERDELEN VAN DE PRODUCTEN, DAN ZAL HET NOGMAALS UITVOEREN VAN DE PRODUCTIEPLANNING MET DE OPTIE 'VERDEELSYSTEEM' ER TOE LEIDEN DAT HET VERDEELSYSTEEM WORDT GERESET EN DAT DE VERDELING OPNIEUW MOET WORDEN UITGEVOERD. MET ANDERE WOORDEN HET OPNIEUW UITVOEREN VAN DE PRODUCTIEPLANNING TIJDENS DE PRODUCTIE MOET ZORGVULDIG GEBEUREN

### **Technische achtergrond**

Soms is het wel erg handig om te weten wat Compad Bakkerij voor u gaat doen, als u de automatische planning uitvoert. Dan kunt u hier rekening mee houden, tijdens het werken in Compad Bakkerij.

Op het moment dat u in Compad Bakkerij opdracht geeft voor het uitvoeren van de automatische planning zal de software alle orders doorlopen voor de opgegeven leveringsdatum en zal voor deze bestellingen een leverbon aanmaken. Naast de leverbon zorgt de software er ook voor dat productielijsten (zoals baklijsten. Snijlijsten, verdeelstaten, etc) worden bijgewerkt. Welke lijsten worden bijgewerkt en worden afgedrukt heeft uzelf bepaald tijdens het uitvoeren van de automatisch planning.

Wanneer u Compad Bakkerij koppelt aan een verdeelsysteem van PC-Data, dan zal de bakkerijsoftware een drietal bestanden voor u aanmaken. Deze bestanden zijn:

Klantenbestand

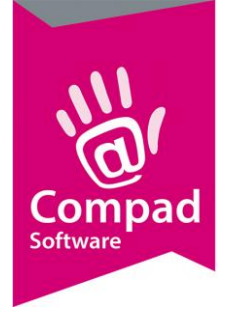

- Artikelbestand
- Orderbestand

Om het verdeelsysteem juist te informeren is in de bestandsnaam de datum opgenomen. Hierdoor kunt u met een gerust hart na het uitvoeren van de productieplanning voor morgen, de productieplanning uitvoeren voor een andere dag zonder dat het verdeelsysteem hierdoor van slag raakt.

Echter wanneer u tijdens het verdelen van de producten de productieplanning voor dezelfde dag wilt uitvoeren, dan worden de drie genoemde bestanden overschreven en het verdeelsysteem wordt gereset.

Sommige configuraties van PC-Data hebben de mogelijkheid om ook informatie aan te bieden aan de bakkerij software. Hierbij moet u denken aan wijzigingen in de order. Of een order wel of niet geleverd is. Op dit moment biedt Compad Bakkerij alleen informatie vanuit Compad Bakkerij naar het verdeelsysteem en de software accepteert **geen** informatie van het verdeelsysteem. De reden hiervoor is dat in de bakkersbranche gebruikelijk is dat de bestelde artikelen **altijd** worden geleverd.

Een dergelijke koppeling kan wel op verzoek worden gerealiseerd, maar valt onder maatwerk.

### Kosten

De koppeling met PC-Data is een optionele module. Middels dit document moet een zelfstandig implementatie mogelijk zijn. Maar wilt u begeleiding bij de implementatie dat is uiteraard mogelijk.